# 中国建筑业职业技能提升平台 用户操作手册

## 学员 PC 端

2021-06-01

中国建筑业职业技能提升平台

致培训学员:

各位学员,大家好!欢迎大家参加由中国建筑业协会组织的建筑 工人职业技能等级认定专业培训。

建筑工人是推进改革开放的重要力量,是新型工业化和城镇化的 参与者和建设者,发挥着越来越重要的作用,然而我国建筑业从业人 员中受过专业培训取得职业技能证书的人员不到不到总人数的7%, 严重制约了我国建筑业整体发展水平的提高,为使大家尽快适应培 训,真正学到相关知识和技能,收到良好的培训效果,进一步提升综 合能力,更好的就业,成为新时期知识型、技能型、创新型产业工人, 在上级部门的指导下,制定了本次培训,希望大家全身心投入本次培 训学习,力争在有限的时间里取得较大的收获,学习中有任何问题可 及时联系相关工作人员,祝大家学习愉快!

咨询热线: 010-62147823

技术服务热线: 010-57283373 18611734321 (微信同)

中国建筑业职业技能提升平台

#### 2021年6月1日

## 中国建筑业职业技能提升平台

## 学员 PC 端在线操作手册

### 1. 如何注册登录平台

▶您可通过电脑,地址栏输入中国建筑业职业技能提升平台访问 地址: https://www.jzgrpx.org.cn,进行学习。

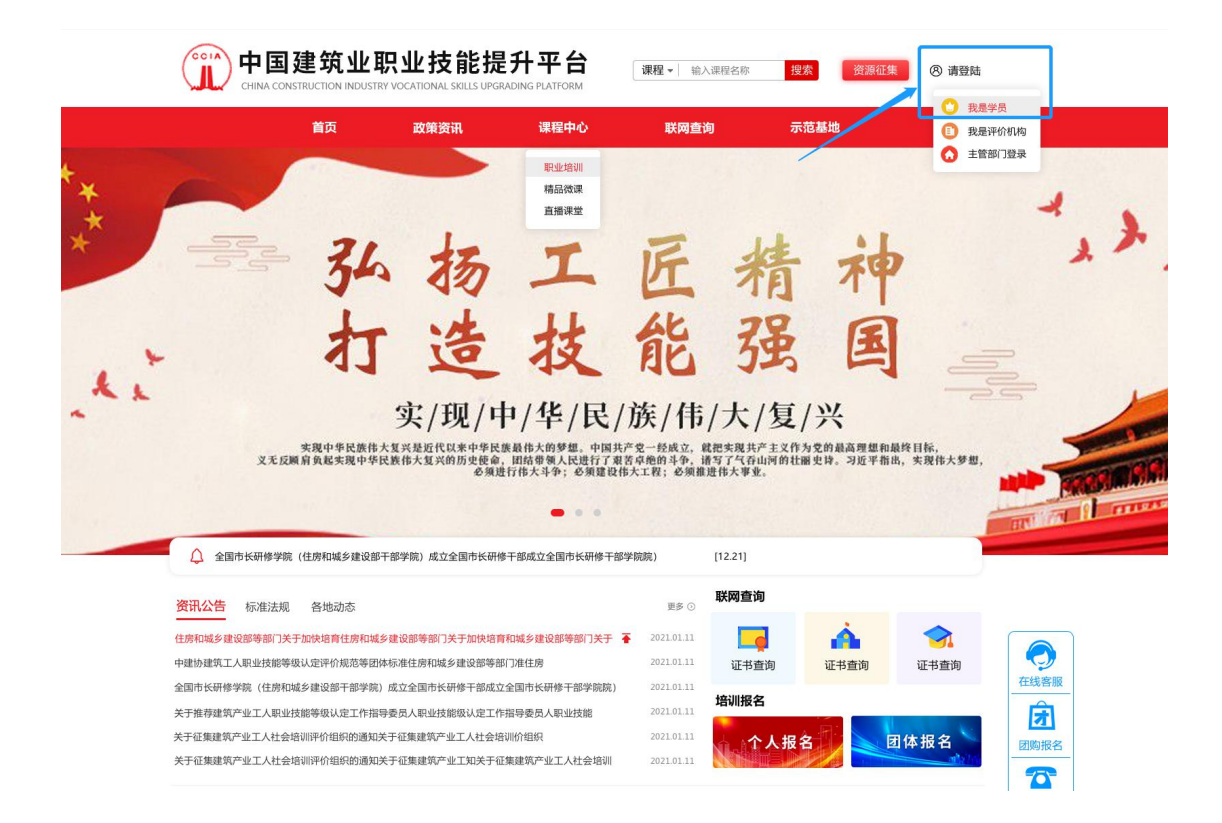

▶平台首页右上角【登录】,选择【我是学员】进入登录页面即 可学习;如您还没有登录账号信息,未注册平台学习账号,则点击登 录按钮右下角的【立即注册】

| 平台. 密码 |     |                |             |     |
|--------|-----|----------------|-------------|-----|
|        |     |                |             |     |
| 验证码    | 3   |                | Ad8         | ý   |
|        |     | ∰<br>2         | · 录         |     |
|        | 吉笠求 | ↓ 手机快速<br>学员-地 | 輕快 忘记感6 / ☑ | 即汪册 |

▶注册申请页,输入姓名、手机号码、获取验证码、密码,阅读 并接受协议后,点击【注册】即可。

| 温馨提示                                                   | 个人注册由清              |
|--------------------------------------------------------|---------------------|
| 1、除自行输入信息进行注册外,您也可以拨打电话<br>010-63858199联系工作人员提供资料进行注册; | 姓名                  |
| 2、您需保证提供的资料真实、准确、完整、合法有效,如                             | 请输入                 |
| 果提供的注册资料不合法、不真实、不准确、不详尽的,<br>需承担因此引起的相应责任及后果;          | 手机号                 |
| 3、平台会采取各种预防措施来保护您的个人信息,同时平                             | 请输入                 |
| 台承诺不会向您索取用于注册账号之外的信息。                                  | 验证码                 |
| 4、注册后后台管理人员会在1-3个工作日进行审核,咨询<br>服务热线010-63858199        | 请输入 获取验证码           |
| 5                                                      | 密码                  |
| × 2                                                    | 请输入                 |
|                                                        | 🗌 阅读并接受 《用户服务与隐私协议》 |
|                                                        | 注册                  |

说明:

1)手机号:该手机号即为您的登录账号。要求一定是真实有效的,

否则验证码获取不到无法通过。

2) 密码: 该密码设置后即为您的登录密码。

3)注册成功,学员就可通过账号(手机号码)、密码登录平台。
同时平台支持微信登录、手机快捷登录。

4)登录平台时,如有问题,可点击【学员-操作指南】查看操作步骤。

|                                                                                   | B625 (1.1.4.5 | 学员登录                        | 机构登录                         |
|-----------------------------------------------------------------------------------|---------------|-----------------------------|------------------------------|
| 中国建筑业职业权起货并于占是任任建却及中国旗<br>会指导下,由建筑工人职业技能等级评价工作力2<br>信息化、科技化手搭建的建筑产业工人一站式数3<br>平台。 |               | -                           |                              |
|                                                                                   | 密石            | <b>д</b>                    |                              |
|                                                                                   | 验证            | 正码                          | Ad8y                         |
|                                                                                   |               | 登录<br>微信登录 🛄 手机快速登<br>学员-提作 | 录<br>忘记密码? <b>立即注册</b><br>指面 |

### ▶登录成功,学员即可进入个人中心界面:

| 中国建筑业职业技能提升平台                      |                                                 | 首页 个人中心                                       | 学习中心    | 培训报名 培训常识                                                                      | 通知公告 测评中心                                     |
|------------------------------------|-------------------------------------------------|-----------------------------------------------|---------|--------------------------------------------------------------------------------|-----------------------------------------------|
|                                    | 中国建筑业职                                          | ℝ业技能提升                                        | ₩₩      |                                                                                |                                               |
| 20 2 2 2 2 2 2 2 2 2 2 2 2 2 2 2 2 | 通知公告<br>• 中国建筑业职业技能提升平台<br>• 《关于加快培训新时代建筑产      | 发布会 04-23 下午15:00<br>业工人队伍的指导意见》              | )<br>解读 |                                                                                | 更参><br>2021-04-21<br>2021-04-21               |
| <ul> <li></li></ul>                | 安全常识<br>•施工现场基本安全纪律<br>•建筑施工职业病防治<br>•安全防护用品及使用 | 更多><br>2021-04-15<br>2021-04-15<br>2021-04-15 |         | <b>技能常识</b> <ul> <li>- 混凝土施工机具</li> <li>- 浓 泥</li> <li>- 混凝土搅拌与运输机具</li> </ul> | 更多><br>2021-04-16<br>2021-04-16<br>2021-04-16 |
| 推荐班级                               |                                                 |                                               |         |                                                                                |                                               |

## 2. 如何正确选择培训班

▶选择培训班级方式有二种:

第一种:通过平台首页导航"职业培训"即可查看目前所有开班 培训工种。

| 中国建筑业职业技能提升3                | 2台 首页 资讯 联网查询 职业       | 音训 精品课程 直播课堂 资源征集       | 医技能展示 精彩培训 示范基地 🏾 🦿 📖                 |
|-----------------------------|------------------------|-------------------------|---------------------------------------|
| ·<br>·<br>培养                | <b>王只</b> 」<br>高素质技术技能 | <b>上1音(川</b><br>能人オ能エ巧匠 | 大国工匠                                  |
| Q 搜索培训班                     | 搜索                     | _                       |                                       |
| 地区: 请选择省 ~ 词                | 选择市 🗸 请选择机构            | ~                       |                                       |
| 工种: <mark>全部</mark> 钢筋工 砌筑工 | 混凝土工 架子工               |                         |                                       |
| 等级:全部 初级工(五级) 中             | 级工(四级) 高级工(三级)         | 技师 ( 二级 )   高级技师 ( 一级 ) |                                       |
| 架子工五级                       |                        | 加工工工作                   | · · · · · · · · · · · · · · · · · · · |

## ▶ 第二种:通过个人中心的【培训报名】进行查看选择自己想报

的培训班。

| 中国建筑业职业技能提升平台                                                                                                    | 首页 个人中心 劳                                                                                                    | 习中( 培训服名 培训常识 通知公告 测评中心                                                                                                    |
|----------------------------------------------------------------------------------------------------|----------------------------------------------------------------------------------------------------|----------------------------------------------------------------------------------------------------|
|                                                                                                    | 中国建筑业职业技能是升平台                                                                                                    |                                                                                                    |
| にしていたが、     にのには、     にのには、     にのには、     にのには、     にのには、     にのには、     にのには、     にのには、     にのには、     にのには、     にのに、     にのに、    に | 拾訓册993<br>地区: 请选择會 ♥ 请选择命 ♥ 请选择和<br>工种: 約約工 税執工 混凝土工 架子工<br>等级: 初921(五级) 中级工(四级) 高级工(三级                                                                                                    | Q R2 被求<br>2 >                                                                                                    |
| <b>推荐班级</b><br>第7158章 第07期-成都<br>法授名 >                                                                                                    | ж7тый         ж7тый           ж09ш-икай         ж7тый           ж09ш-икай         ж15           ж09ш-икай         ж15           ж09ш-икай         ж15           ж09ш-икай         ж15           ж09ш-икай         ж15           ж10         ж15           ж10         ж16           с         ж10 | Бабранина         Котанович           Каранина         Котанович           Каранина         Котанович           Каранина         Котанович           Каранина         Котанович           Каранина         Котанович           Каранина         Котанович           Каранина         Каранина           Каранина         Каранина |

## 3. 如何报名培训班

▶进入选好的培训班班级页,点击【立即报名】。

| 中国建筑业职业技能提升平台                                                              | 首页                            | 资讯                            | 联网查询                                                                                                   | 职业培训 | 精品课程 | 直播课堂 | 资源征集 | 技能展示 | 精彩培训 | 示范基地 |
|----------------------------------------------------------------------------|-------------------------------|-------------------------------|----------------------------------------------------------------------------------------------------|------|------|------|------|------|------|------|
| 职业培训>第09期-成都架子工五级培训<br>第09期-成都架子工五级培训<br>架子工五级<br>課程急数:2<br>起止时间:2<br>近即服名 | 班cs<br>都架子.<br>节 课<br>021-0,2 | <b>工五级</b><br>₽ 3分<br>1 - 202 | 1-06-30<br>日<br>日<br>日<br>日<br>日<br>日<br>日<br>日<br>日<br>日<br>田<br>田<br>に<br>S<br>日<br>川<br>田<br>に<br>S | 、已学过 |      |      |      |      |      |      |
| 第09期-成都架子工五级培训班cs                                                          |                               |                               |                                                                                                    |      |      |      |      |      |      |      |

▶ 弹出温馨提示窗口,显示该工种报名的的条件,如符合报名条件即可进行下一步操作。

| 中国建筑业   | 职业技能提升平台         | 颜                        | 资讯                    | 联网查询   | 职业培训           | 精品课程 | 直播课堂 | 资源征集 | 技能展示 | 精彩培训 | 示范基地 |
|---------|------------------|--------------------------|-----------------------|--------|----------------|------|------|------|------|------|------|
|         |                  |                          |                       |        |                |      |      |      |      |      | ×    |
| 2培训>第07 |                  |                          |                       |        | 温電             | 馨提示  |      |      |      |      |      |
| 11haX   |                  | 1 -                      |                       |        |                | 2)   |      | (    | 3)   |      |      |
| 架子工五    |                  | 副馨提示                     | ±                     |        | 实名             | 认证   |      | 完善   | 信息   |      |      |
|         | 具面<br>(1)<br>(2) | 以下条件之-<br>累计从事本<br>本职业或相 | 一者 ,<br>「职业」<br>1 关职业 | 可甲报五级/ | 初敬上:<br>作1年(含) | 以上。  |      |      |      |      |      |
| 简介      |                  |                          |                       |        | T              | -#   |      |      |      |      |      |
| 110 4   | 11 课时总数:1节       | 课程总分                     | 105                   | Ì      | _              | _    | _    | _    | _    | _    |      |
| 米丁工工级   |                  |                          |                       |        |                |      |      |      |      |      |      |

▶点击【下一步】开始进行实名认证,根据所需填写的资料完成 实名认证即可报名。

|         |                                                                                                    |     | 实名认证                  |                   |             |   |
|---------|----------------------------------------------------------------------------------------------------|-----|-----------------------|-------------------|-------------|---|
|         | <ul> <li>✓</li> <li>→</li> <li>→</li></ul> |     | 2<br>实名认证             |                   | 3<br>完善信息   |   |
| *身份证正产  |                                                                                                    | *身份 | Ĥ正反面: 🤮 県 ℝ 및         | e an ing<br>63 HE | *— 寸证件照:    |   |
| *姓名:    |                                                                                                    |     | *联系                   | 方式:               | 15(11)185   |   |
| *证件号码:  |                                                                                                    |     | **                    | 生别:               | ● 男 ○ 女     |   |
| *是否实名:  | 已实名                                                                                                    |     |                       |                   |             |   |
| *出生日期:  | 1992-07-28                                                                                                    |     | *1                    | 民族:               | 汉族          | ~ |
| *籍贯:    | 河北省                                                                                                    | ~   | 邢台市                   | ~                 | "臣城"目       | ~ |
|         | 河山                                                                                                    |     |                       |                   |             |   |
| *现住址:   | 北京市                                                                                                    | ~   | 北京城区                  | ~                 | 延庆区         | ~ |
|         | 11111                                                                                                    |     |                       |                   |             |   |
| *紧急联系人: | 111                                                                                                    |     | *紧急联系人                | 电话:               | 13201012323 |   |
|         |                                                                                                    | C   | 上 <del>一步</del> )(下一步 | $\supset$         |             |   |

**说明**:进行该操作之前,需准备好个人身份证正、反面照片及一 **寸证件照片**,上传照片后,点击【去实名】,拍照认证请耐心等待几 秒系统验证,待弹窗提示认证成功后,【去实名】会变为【已实名】。 实名认证完成,进行第三步完善信息。

|                | (v) ——    |   | (v)  |   | 3    |  |
|----------------|-----------|---|------|---|------|--|
| 2              |           | 3 | 实名认证 | 5 | 記善信息 |  |
|                | $\frown$  |   |      |   |      |  |
| <b>壮华沿于+}桂</b> | (添加证书)    |   |      |   |      |  |
| 汉能堆节阴机         | ( dama to |   |      |   |      |  |

▶确认信息填写无误后,点击【提交报名】,弹窗报"报名成功, 请等待审核",培训基地端会看到您的报名信息,进行后台审核,审

.

核通过,即可在我的班级里进行学习。

|                                 |                                                                          | 5       | 完善信息             |      |                    |    |  |
|---------------------------------|--------------------------------------------------------------------------|---------|------------------|------|--------------------|----|--|
| 温                               | <ul> <li>✓ ———</li> <li>         ·····         ···         ···</li></ul> |         | (у) ———<br>кацие |      | 一 <b>3</b><br>完善信息 |    |  |
| 业技能证书情况                         | 添加证书                                                                     |         |                  |      |                    |    |  |
| 证书类型                            | 证书编号                                                                     | 发放时间    | 有效时间             | 发证机构 | 证书图片               | 操作 |  |
|                                 |                                                                          | 信息      | 垣六妃を             | ×    |                    |    |  |
| 则试CS-安全生产和                      | Ц.                                                                       | 报名成功,请领 | 等待审核             |      |                    |    |  |
| 职业素养-cs测试<br><sup>果时总数:1节</sup> | 课程总分:10分                                                                 |         | 确定               |      |                    |    |  |

4. 开始课程学习

▶学习中心页,点击左侧导航,在【我的班级】可查看到已报名 的培训班级,开始课程学习。

| 中国建筑业职业技能提升平台                                                       | 首页 个人中心 学习中心 培训报名    |
|---------------------------------------------------------------------|----------------------|
|                                                                     | 中国建筑业职业技能提升平台        |
| 認由 日         3节课程       0节已学         我的培训         第24期-成都架子工五级培训时近c | 我的班级     Q 投票        |
| E 我的班级                                                              | 第24期-成都架子工五级培<br>0/3 |
|                                                                     | K-Faith              |
| 1 我的证书                                                              |                      |

▶ 点击开始学习,进入培训班级。需按顺序进行课程的学习,每

## 个课程里包括多个课时。

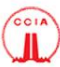

中国建筑业职业技能提升平台

首页 个人中心 学习中心 培训报名 培训常识 通知公告 测评中心

职业培训>第09期-成都架子工五级培训班cs

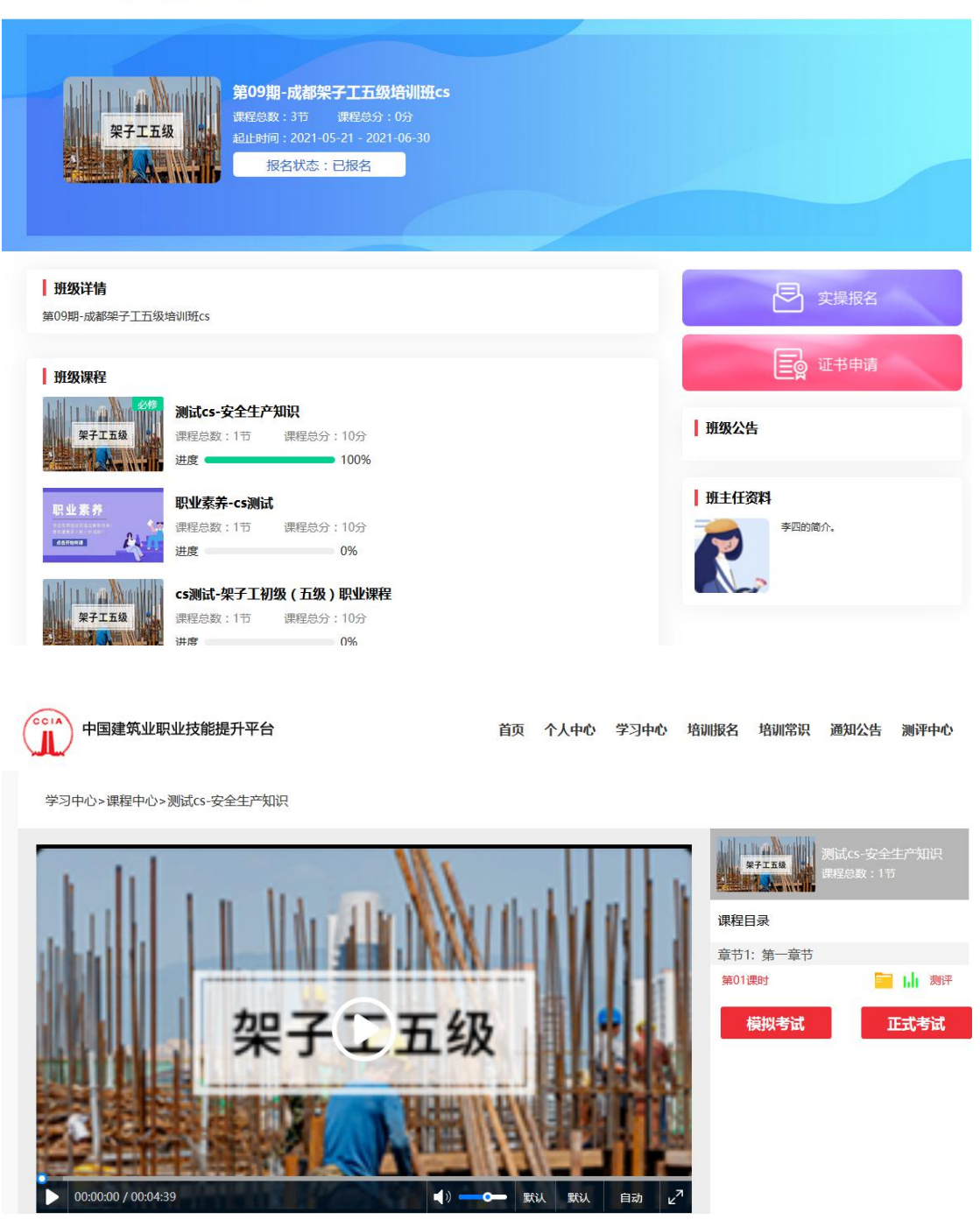

▶学习视频课程时,可同步查看课程对应的 PPT 课件【**□**】, 配合学习;课时学习完成,可进行相应题目练习。 ▶说明:每个工种包含3门课程(安全生产知识、职业素养、职业理论),为保证学习效果,在学完【安全生产知识】后会有相应安全知识考试,考试通过,获得【安全培训的合格证书】,才能进行下一步职业理论课程的学习及考试。

| 班级课程                                |                                         |
|-------------------------------------|-----------------------------------------|
|                                     | 测试cs-安全生产知识                             |
| 架子工五级                               | 课程总数:1节 课程总分:10分                        |
|                                     | 进度 ———————————————————————————————————— |
| 职业素养                                | 职业素养-cs测试                               |
|                                     | 课程总数:1节 课程总分:10分                        |
|                                     | 进度 ———————————————————————————————————— |
| Ldd i i in a <mark>N</mark> ucher I | cs测试-架子工初级 ( 五级 ) 职业课程                  |
| 架子工五级                               | 课程总数:1节 课程总分:10分                        |
|                                     | 进度 ———————————————————————————————————— |
|                                     |                                         |

5. 进行课程考试

#### 5.1. 基础安全考试

▶安全知识考试,可通过在安全生产知识课程页面直接考试,也 可还可通过学习中心【我的考试】里,选择基础安全考试进行考试。

### 安全生产知识考试页面如下:

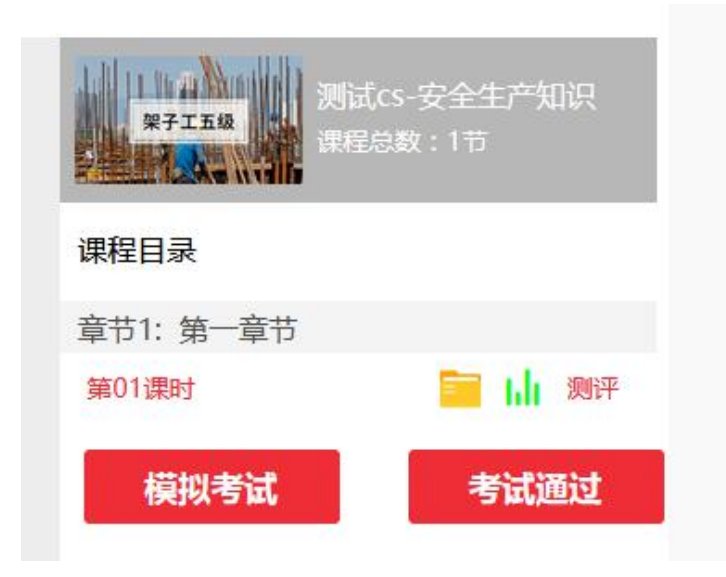

## 【我的考试】考试页面如下:

| 中国建筑业职业技能                | 提升平台     |                    | 首页 个人中心    | 学习中心 增 | 训报名 培训 | 常识 通 | 知公告 测评中( |
|--------------------------|----------|--------------------|------------|--------|--------|------|----------|
|                          |          | 中国建筑业职             | 业技能提升      | 平台     |        |      |          |
|                          |          | <b>基础安全考试</b> 理论考试 | 实操考试       |        |        |      |          |
| 张利思                      | 退出 🖯     | 考试名称               | 考试时间       | 考试时长   | 考试状态   | 分数   | 安全评定     |
| 3节课程                     | 3节已学     | 基础安全培训考试           | 2021-06-02 | 30分钟   | 考试通过   | 100  | 合格       |
| 我的培训<br>第24期-成都架子工五级培训班c | *        |                    |            |        |        |      |          |
| 副 我的班级                   |          |                    |            |        |        |      |          |
| 🖄 我的輿评 丿                 | <u> </u> |                    |            |        |        |      |          |
| 已 我的考试                   |          |                    |            |        |        |      |          |
| 民 我的证书                   |          |                    |            |        |        |      |          |

▶注意:

考试时需进行实名认证(人脸识别),实名认证通过后,按考试 要求进行答题。

| 考 | 式 <mark> 2 称 ・ 其                                 </mark> | <b>全控训考试</b><br>×<br>取消 |  |
|---|----------------------------------------------------------|-------------------------|--|
|   | 开始考试                                                     |                         |  |

▶考试通过,在【我的考试】里查看考试的结果。

|                    | 首页  | 个人中心     | 学习中心 | 培训报名 | 培训常识 | 通知公告 | 测评中心 |
|--------------------|-----|----------|------|------|------|------|------|
| 中国建筑业职             | 业技  | 能提升      | 平台   |      |      |      |      |
| <b>基础安全考试</b> 理论考试 | 实操考 | iπ.      |      |      |      |      |      |
| 考试名称               | ŧ   | 前试时间     | 考试时长 | 关 考试 | 状态分  | 数 安全 | 评定   |
| 基础安全培训考试           | 202 | 21-05-20 | 30分钟 | 考试   | 通过 8 | 0 合  | 格    |

▶【安全生产知识】学习完且通过考试,即可按照班级课程一次进行【职业素养】【职业理论】知识的学习。学习完全部课程后,需要进行线上理论知识学习的综合考试。

### 5.2. 线上理论综合考试

职业素养课程、职业理论课程学习完成,可进行理论综合考试,

| 架子工五                   | 월<br>ដ止时间:2021-05-20 - 2021-06-30<br>振名状态:已振名                                   |                         |
|------------------------|---------------------------------------------------------------------------------|-------------------------|
| ■ 班级详情<br>第08期-成都架子工五级 | 的编制INHICS                                                                       | 🛃 实操服名                  |
| <b>班级课程</b><br>架子工五级   | <b>测试cs-安全生产知识</b><br>课程总数:1节 课程总分:10分<br>进度 100%                               | <b>三</b> 會 证书申请<br>册级公告 |
| 职业素养<br>#####          | <b>职业素养-cs测试</b><br>课程总数:1节 课程总分:10分<br>进度 ———————————————————————————————————— | サ主任资料                   |
| 架子工五级                  | cs测试-架子工初级(五级)职业课程<br>课程总数:1节 课程总分:10分<br>进度 100%                               |                         |

正式考试前可进行模拟测试,正式考试时同样需进行实名认证。

▶线上理论综合考试考试通过,在我的考试里查看考试的结果。

首页 个人中心 学习中心

| 中国建筑       |                        |      |      |    |      |
|------------|------------------------|------|------|----|------|
|            |                        |      |      |    |      |
| 基础安全考试 理论表 | 劳试 实操考试                |      |      |    |      |
| 基础安全考试 理论者 | <b>3试</b> 实操考试<br>考试时间 | 考试时长 | 考试状态 | 分数 | 理论评定 |

培训报名 培训常识 通知公告 测评中心

5.3. 实操报名

▶线上理论考试通过后,线上学习部分即全部结束,进入线下实操培训阶段。点击【实操报名】,即可根据机构实操安排参加线下实

操培训, 弹窗显示实操报名成功。

| 业》<br>架子工五级           | <b>测试cs-安全生产知识</b><br>课程总数:1节 课程总分:10分  |
|-----------------------|-----------------------------------------|
|                       | 进度 💶 100%                               |
| 职业素养                  | 职业素养-cs测试                               |
|                       | 课程总数:1节 课程总分:10分                        |
|                       | 进度 ———————————————————————————————————— |
| Juli II III TA Mondan | cs测试-架子工初级(五级)职业课程                      |
| 架子工五级                 | 课程总数:1节 课程总分:10分                        |
|                       | 进度 💶 100%                               |
|                       |                                         |
| 考试                    |                                         |
|                       |                                         |

▶实操报名成功后,由评价机构组织线下的实操培训及实操考试, 具体操作指导可联系报名的评价机构。参加完实操培训,即可进行实 操鉴定考试,考试通过,在线上学习中心【我的考试】可查看具体考 试成绩。

| 基础安全考试    | 理论考试 实操考试           |      |     |      |
|-----------|---------------------|------|-----|------|
| 姓名        | 申请实操时间              | 审核状态 | 分数  | 实操评定 |
| WEARDING. | 2021-05-20 18:57:09 | 审核通过 | 100 | 合格   |

### 6. 如何查看证书

▶所有培训考核都通过时,即可获得相关工种职业技能等级证书, 在【学习中心】【我的证书】可查看到您获得的所有证书。

| 中国建筑业职业技能提升平台                                        | 首页 个人中心     | 》 学 <del>习中心</del> 培训报名 培训常识 通知公告 测评中心<br> |
|------------------------------------------------------|-------------|--------------------------------------------|
|                                                      | 中国建筑业职业技能提升 | 升平台                                        |
| <ul> <li>退出 G</li> <li>3节课程</li> <li>3节已学</li> </ul> | <b>我的证书</b> |                                            |
| 我的培训<br>第08期-成都架子工五级培训班c >                           | 1           |                                            |
| 一 我的班级                                               | 下载          | 下载                                         |
| 🖞 我的测评                                               |             |                                            |
| 包 我的考试                                               |             |                                            |
| 园 我的证书                                               |             |                                            |

说明:

 
 ① 安全生产知识课程,为必修课程,课程学习完成,考试通过, 获得安全生产知识的合格证书。

 ① 职业理论知识课程,学习完成,考试通过且实操成绩合格, 即可获得相关工种的职业技能等级证书(为便于学员及时领取证书, 本平台所有证书均为电子版证书,如有需要可自行下载打印)

③ 取得证书后,为便于大家更好的就业,可自行选择参与平台 开发的职业测评,测评完成,获得测评证书(星级工匠)。

16